## Part 8 配信メール作成・配信日時設定

## Mail Publisher

配信メールの作成・配信日時等の各種設定については、Mail Publisher の管理画面にて作成します。 Let's ケータイ!画面の左上の『Mail Publisher』を押します。

|                   | 正常に終了しました。メール配信する場合には、MailPublisherへログインし、操作を行って下さい。 |
|-------------------|------------------------------------------------------|
| 配信管理<br>アップロード    |                                                      |
| 配信履歴              |                                                      |
| 管理                |                                                      |
| 記信リスト条件           |                                                      |
| <sup>※</sup> 接続設定 |                                                      |
|                   |                                                      |

Mail Publisher を押すと、以下の画面が表示されます。

『こちらからログインができます』を押すと、自動的に Mail Publisher の管理画面に 切り替わります。

| Chi Publisher<br>配信管理<br>アップロード | 「メール配信」機能は、「MailPublisher」にログインしご利用ください。<br>Let'sケータイ!では、MailPublisherで配信するための配信リストをアップロードすることができます。<br>また、配信した記事の履歴が参照できますが、本日配信した記事については、別途、MailPublisherにログインしご確認<br>下さい。<br>MailPublisherは、(株)A-Careシステムの商標です。 |
|---------------------------------|----------------------------------------------------------------------------------------------------|
| 配信履歴                            | <mark>こちらからログインができます</mark><br>※こちらのログインからは「Let's ケータイ」サ <i>ー</i> ビスではありませんのでご注意下さい。                                                                                                    |
| 管理                              |                                                                                                    |
| ※配信リスト条件                        |                                                                                                    |
| 接続設定                            |                                                                                                    |
| # トップへ戻る                        |                                                                                                    |

メール本文の作成・配信日時設定については、Mail Publisherの管理画面にて作成をお願いします。

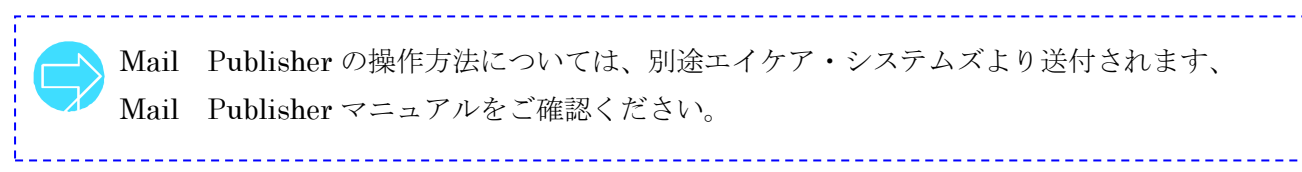